## 付録1. タブレットの起動と停止について

タブレットの起動/停止方法には、大きく「スリープ」と「電源断」の2種類があります。 日常的には「スリープ」(以下の説明の上段)にて運用しますが、長期間使用しない場合、タブレットの動作不良時、VRS起動時の「証明書の選択」画面で誤って「拒否」を選択してしまった場合の対応など、電源断を実施する場合があります。以下に各々の方法と違いを説明します。

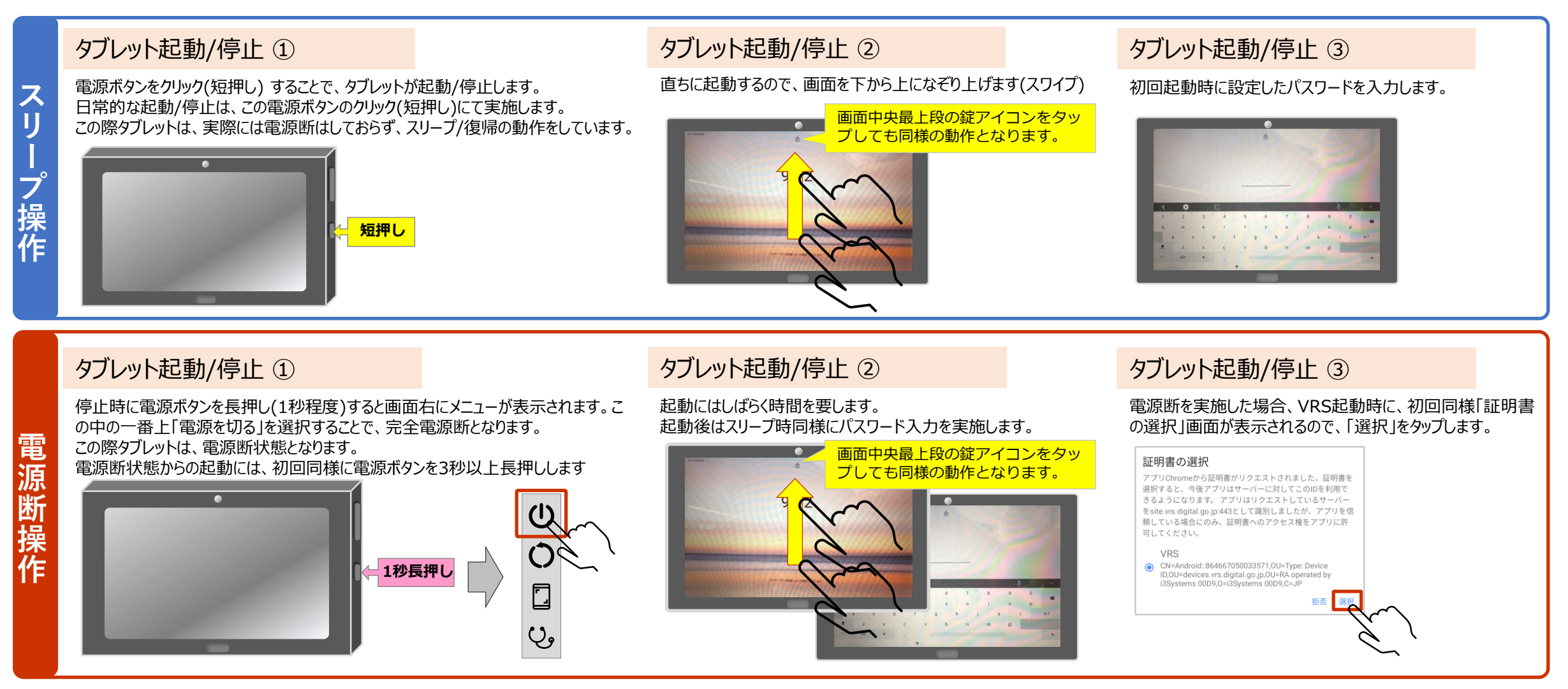

## 付録2. Q&A

## 1. 想定されるトラブルと対応を説明します。

政府より多数のQ&Aが公開されていますが、日常的に発生が想定されるトラブルと対応について説明します。

| # | 現象                                                 | 対応                                                                                                    |
|---|----------------------------------------------------|----------------------------------------------------------------------------------------------------|
| 1 | 電源ボタンを押してもタブレットが起動しない。                             | 電源断状態になっている可能性があるため、電源ボタンを3秒<br>以上長押ししてください。<br>それでも起動しない場合は電池切れの可能性があるため、充電<br>アダプタをつないでしばらく(5分程度)様子見してみてください。                                              |
| 2 | VRS起動時に表示された「証明書の選択」画面で、<br>「拒否」を選択してしまいVRSが起動しない。 | タブレットを電源断、または再起動することで、VRS起動時に<br>改めて「証明書の選択」画面が表示されます。                                                                                                    |
| 3 | 読み込み済みの情報に誤りを発見したので修正し<br>たい。                      | <ul> <li>読取のみで登録まで行っていない情報については、タブレットで修正可能です。</li> <li>登録済みの情報は正しい情報に修正し、該当の接種券を再読み込みしてください。</li> <li>同一接種券を複数回読みこんだ場合、最後の読み込み情報で過去の登録情報が上書きされます。</li> </ul> |
| 4 | よくわからない画面表示となったので元に戻した<br>い。                       | 画面最下段中央の「●」をタップしてください。<br>ホーム画面に戻ります。                                                                                                    |
| 5 | 接種情報の結果について、当日だけでなく前日以<br>前の情報も確認したい。              | タブレットでは当日以外の結果は確認できません。<br>必要な場合は自治体にご相談ください。                                                                                                    |

## 以上で、付録資料は終了です。